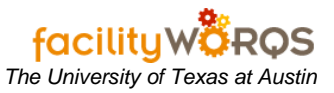

### What you need to know:

- a) The University of Texas at Austin currently operates Operations, PRC and Central Stores warehouses. There are two types of purchases that can be made by these warehouses:
- b) Purchases intended to keep the warehouse operational.
- c) Purchases of non-stock items for either projects or staff.
  - i) As a business rule, transfers do not occur from one warehouse to another. Additionally, materials will only be issued against work orders.
  - ii) Stock is marked up 2% + 1% freight/handling/palletizing etc, across the board. Direct charged parts are not marked up.
  - iii) This process documents the steps taken to initiate and complete the entry of a new part # in the UT FAMIS database.

# PROCEDURE

1. Open the Part form which is located in the FIC Forms folder.

### Part Form – Header Section

| Part Number **AS   | SIGN**        |                 |            |          | Details         |
|--------------------|---------------|-----------------|------------|----------|-----------------|
| Category           |               |                 |            |          | Bins            |
| General Descriptio | n             |                 |            |          | Bills of Mat'l  |
| Commodity          |               | Status          |            |          | Vendors         |
| Unit of Measure    |               | Туре            |            |          | Substitution    |
| Unit of Purchase   |               | Shelf Life      | Vone       | <b>Y</b> | Mfrs            |
| ABC Class          | MSDS 🗆 s      | Shelf Life Days |            |          | History         |
| Long Description   |               |                 |            |          | Orders          |
|                    |               |                 |            |          | Warehouses      |
|                    |               |                 |            |          | Dates           |
|                    |               |                 |            |          | Reservation     |
| Warehouse Inform   | ation         | Colo            | Easter -   |          | Shelf Life      |
| Varahouse 10       | Safety Stock  |                 | Markun %   |          | Multi-Warehouse |
| On Hand            | Reorder Point |                 | Price      |          | LIM Conversion  |
| Transferred        | EOQ           |                 | Sell Price |          | OW CONVERSION   |
| Reserved           | Lead Time     |                 | Amount     |          | Accounts        |
|                    |               |                 |            |          | Alias           |

2. Tab out of the Part # Field.

Note: FAMIS assigns the Part #. This will take you to the Description Field.

- Description (unlabeled) Enter the part description according to your business rules.
   Category Open the part category using the LOV. Select the category, expand the folder (double click or click on plus sign), then select the sub category by clicking once.
- 5. Click OK to close the Category form and return to the Part form.

| Part Number **ASS                                                                | IGN**                                                   |                         | Details                                                                                       |
|----------------------------------------------------------------------------------|---------------------------------------------------------|-------------------------|-----------------------------------------------------------------------------------------------|
| Category                                                                         |                                                         |                         | Bins                                                                                          |
| General Description                                                              |                                                         |                         | Bills of Mat'l                                                                                |
| Commodity                                                                        |                                                         | Status .                | Vendors                                                                                       |
| Unit of Measure                                                                  | <b>•</b>                                                | Туре                    | Substitution                                                                                  |
| Unit of Purchase                                                                 | ·                                                       | Shelf Life None -       | Mfrs                                                                                          |
| ABC Class                                                                        | MSDS Shelf                                              | Life Days               | History                                                                                       |
|                                                                                  |                                                         |                         | ritotory                                                                                      |
| Long Description                                                                 |                                                         |                         | Orders                                                                                        |
| Long Description —                                                               |                                                         |                         | Orders<br>Warehouses                                                                          |
| Long Description —                                                               |                                                         |                         | Orders<br>Warehouses<br>Dates                                                                 |
| Long Description                                                                 |                                                         |                         | Orders<br>Warehouses<br>Dates<br>Reservation                                                  |
| Long Description                                                                 | ion                                                     | Calc Eactor             | Orders<br>Warehouses<br>Dates<br>Reservation<br>Shelf Life                                    |
| Long Description<br>Warehouse Informat                                           | ion<br>On Order<br>Safety Stock                         | Calc Factor             | Orders<br>Warehouses<br>Dates<br>Reservation<br>Shelf Life<br>Multi-Warehous                  |
| Long Description<br>Warehouse Informat<br>Warehouse 10<br>On Hand                | ion<br>On Order<br>Safety Stock<br>Reorder Point        | Calc Factor<br>Markup % | Orders<br>Warehouses<br>Dates<br>Reservation<br>Shelf Life<br>Multi-Warehous<br>UM Conversion |
| Long Description<br>Warehouse Informat<br>Warehouse 10<br>On Hand<br>Transferred | ion<br>On Order<br>Safety Stock<br>Reorder Point<br>EOQ | Calc Factor             | Orders<br>Warehouses<br>Dates<br>Reservation<br>Shelf Life<br>Multi-Warehous<br>UM Conversion |

- 6. **Commodity Code** Enter the TBPC Commodity Code\* by typing in or selecting from LOV. (The code can be found on the Texas Building & Procurement Commission website.)
- 7. Unit of Measure Select the unit of measure by typing in or selecting from LOV.
- 8. **Unit of Purchase** Select the unit of purchase by typing in or selecting from LOV. (Tip: Tabbing through will populate the default unit of purchase which can be changed if needed.)
- 9. ABC Class (not used)
- 10. **MSDS check box** (not used)
- 11. Status Select Status by typing in or selecting from LOV. The available statuses for a part are:
  - a. Active warehouse will restock.
  - b. **Deplete –** warehouse will not reorder, but still issuing.
  - c. **Obsolete –** warehouse cannot issue, no longer used.
  - d. Superseded warehouse cannot issue, new part identified.
- 12. **Type** Enter BENCHSTOCK for benchstock and STOCK for all others.
- 13. Shelf Life (not used) Defaults to None.
- 14. Shelf Life Days (not used)

| Part Number **ASS                      | SIGN**            |                      | Details        |
|----------------------------------------|-------------------|----------------------|----------------|
| Category                               | ,                 |                      | Bins           |
| General Description                    |                   |                      | Bills of Mat'l |
| Commodity                              |                   | Status               | Vendors        |
| Unit of Measure                        |                   | Туре                 | Substitution   |
| Unit of Purchase                       |                   | Shelf Life None      | Mfrs           |
| ABC Class                              | MSDS  Shelf       | Life Days            | History        |
| Long Description –                     |                   |                      | Orders         |
|                                        |                   | <u> </u>             | Warehouses     |
|                                        |                   |                      | Dates          |
|                                        |                   |                      | Reservation    |
| Warehouse Informa                      | tion Order        | Calc Eactor          | Shelf Life     |
|                                        | On Order          | Markup %             | Multi-Warehou: |
| /Varehouse 10                          | Salety Stock      |                      |                |
| Warehouse 10<br>On Hand                | Reorder Point     | Price                | UM Conversio   |
| Warehouse 10<br>On Hand<br>Transferred | Reorder Point EOQ | Price     Sell Price | UM Conversio   |

15. Long description – Enter detailed description (up to 6000 characters).

| Part Number **ASS                                            | IGN**                                                                                         | Details                                                                                                    |
|--------------------------------------------------------------|-----------------------------------------------------------------------------------------------|----------------------------------------------------------------------------------------------------|
| Category                                                     |                                                                                               | Bins                                                                                                    |
| General Description                                          |                                                                                               | Bills of Mat'l                                                                                                    |
| Commodity                                                    | . Status                                                                                      | Vendors                                                                                                    |
| Unit of Measure                                              | Type                                                                                          | Substitution                                                                                                    |
| Unit of Purchase                                             | Shelf Life None                                                                               | Mfrs                                                                                                    |
| ABC Class                                                    | MSDS L Shelf Life Days                                                                        | History                                                                                                    |
| Long Description                                             |                                                                                               | Orders                                                                                                    |
|                                                              |                                                                                               | Warehouses                                                                                                    |
|                                                              |                                                                                               |                                                                                                    |
|                                                              |                                                                                               | Dates                                                                                                    |
|                                                              |                                                                                               | Dates<br>Reservation                                                                                                    |
| Warehouse Informat                                           | ion Calc Factor                                                                               | Dates<br>Reservation<br>Shelf Life                                                                                                    |
| Warehouse Informat<br>Varehouse 10                           | ion<br>On Order Calc Factor<br>Safety Stock Markup %                                          | Dates Cates Cates |
| Warehouse Informat<br>Varehouse 10<br>On Hand                | ion<br>On Order Calc Factor<br>Safety Stock Markup %<br>Reorder Point Price                   | Dates     Dates     Reservation     Shelf Life     Multi-Warehous     UM Conversion                                                                                                    |
| Warehouse Informat<br>Varehouse 10<br>On Hand<br>Fransferred | ion<br>On Order Calc Factor<br>Safety Stock Markup %<br>Reorder Point Price<br>EOQ Sell Price | Dates Cates Cates |

#### Dart Form Warehouse Information Section

## 16. Warehouse Information

- a. Warehouse (read only) Displays warehouse of person entering part.
- b. On hand The initial on-hand quantities for a part will be entered via price and quantity adjustments, or by receipt of items ordered on PO.
- c. Transferred (read only) Derived field.
- d. Reserved (read only) Derived field.
- e. On order (read only) Derived field.
- f. Safety stock Amount over and above normal reorder. (Use is optional; see business rules)
- g. Calc Disregard check boxes.
- h. Reorder Point Refer to business rules.
- i. **EOQ** Represents maximum stock level. Refer to business rules.
- j. Lead Time (not used)k. Factor (not used)
- I. Markup % Leave BLANK. FAMIS calculates markup elsewhere.
- m. Price (read only) Derived field.
- n. Sell Price (read only) Derived field.
- o. Amount (read only) Derived field.

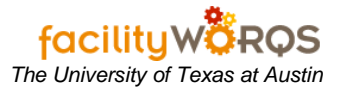

| Part Number **AS                                            | SIGN**                                                    |                         | Details                                                                                                    |
|-------------------------------------------------------------|-----------------------------------------------------------|-------------------------|----------------------------------------------------------------------------------------------------|
| Category                                                    |                                                           |                         | Bins                                                                                                    |
| General Description                                         | n                                                         |                         | Bills of Mat1                                                                                                    |
| Commodity                                                   |                                                           | Status                  | Vendors                                                                                                    |
| Unit of Measure                                             |                                                           | Туре                    | Substitution                                                                                                    |
| Unit of Purchase                                            | <b></b>                                                   | Shelf Life None         | Mfrs                                                                                                    |
| ABC Class                                                   | MSDS  Shelf                                               | Life Days               | History                                                                                                    |
| Long Description                                            |                                                           |                         | Orders                                                                                                    |
|                                                             |                                                           | A                       | Warahousas                                                                                                    |
|                                                             |                                                           |                         | vvalenouses                                                                                                    |
|                                                             |                                                           |                         | Dates                                                                                                    |
|                                                             |                                                           |                         | Dates                                                                                                    |
| Warehouse Informa                                           | ition                                                     | Calc Easter             | Dates<br>Reservation<br>Shelf Life                                                                                                    |
| Warehouse Informa<br>Warehouse 10                           | on Order                                                  | Calc Factor             | Dates Control Control  |
| Warehouse Informa<br>Warehouse 10<br>On Hand                | on Order<br>Safety Stock<br>Reorder Point                 | Calc Factor             | Dates<br>Reservation<br>Shelf Life<br>Multi-Warehous<br>UM Conversion                                                                                                    |
| Warehouse Informa<br>Warehouse 10<br>On Hand<br>Transferred | Ition<br>On Order<br>Safety Stock<br>Reorder Point<br>EOQ | Calc Factor<br>Markup % | Dates Conversion Conversion Conve |

## 17. Part Form Buttons

- a. **DETAILS** (not used) For user-defined attributes.
- b. **BINS** Refer to Business Rules.
- c. BILL OF MAT'L (not used)
- d. **VENDORS** Displays list of suppliers, if available.
- e. SUBSTITUTIONS (not used)
- f. **MFRS** (not used)
- g. **HISTORY** (read only) Informational.
- h. **ORDERS** (read only) Informational.
- i. Warehouses (read only) Informational.
- j. **DATES** (read only) Informational.
- k. **Reservation** (read only) Informational.
- I. Multi-Warehouse DO NOT USE!!
- m. UM Conversion This should be added by an experienced Buyer.

| Account Group Name |              |            | -          |
|--------------------|--------------|------------|------------|
| Billing Type       |              |            | ~          |
| Account Details    |              |            |            |
| Accounts           | Percent      | Attribute1 | Attribute2 |
|                    |              |            |            |
|                    |              |            |            |
|                    |              |            |            |
|                    |              |            |            |
|                    |              |            |            |
| OK Clear A         | count Cancel | Dates      |            |

- n. Accounts (required)
  - Account Group Name Part warehouse group
     Billing Type ACTUALS

  - (3) Accounts button Enter the credit account
  - (4) Click OK
- o. Alias (not used)